Unbox & Mow

Installation Guide

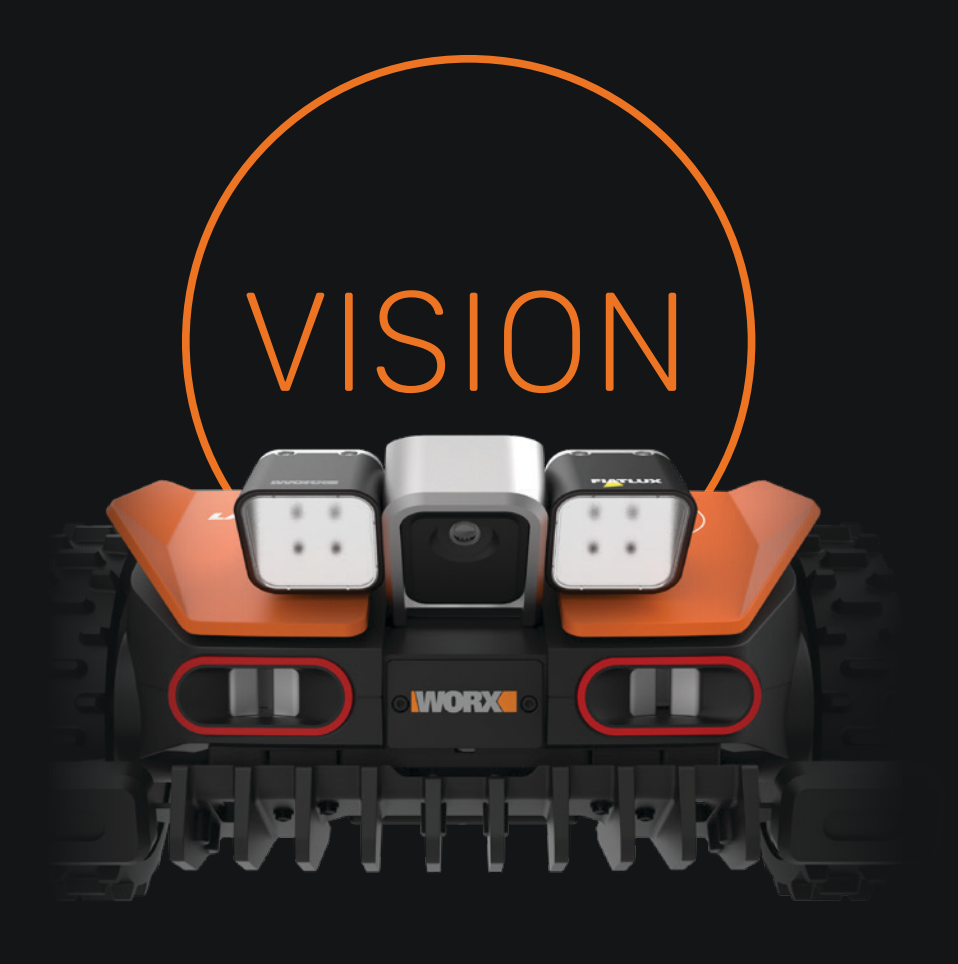

# Assemble the Charging Station

Connect all pieces of the charging base, as pictured below. Look for the base of the charging station at the bottom of the product box.

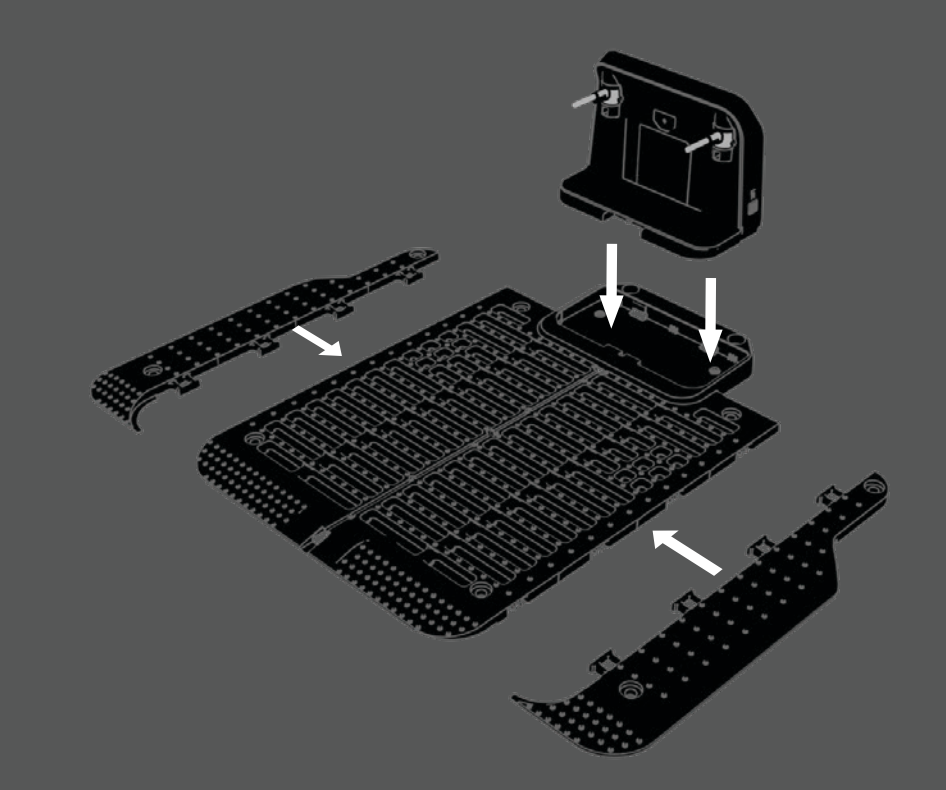

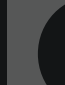

#### **Insert Battery & Begin Charging**

Insert the battery into the battery compartment found on top of the mower. Place Vision onto the charging station and push onto the charging terminals, as pictured below. To begin charging, push the Power On button located to the right of the central knob on the mower.

The initial default code on the mower will read "0000."

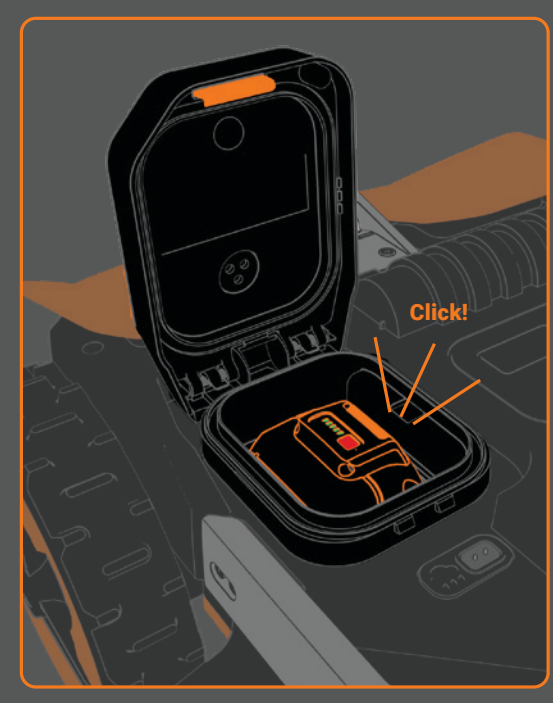

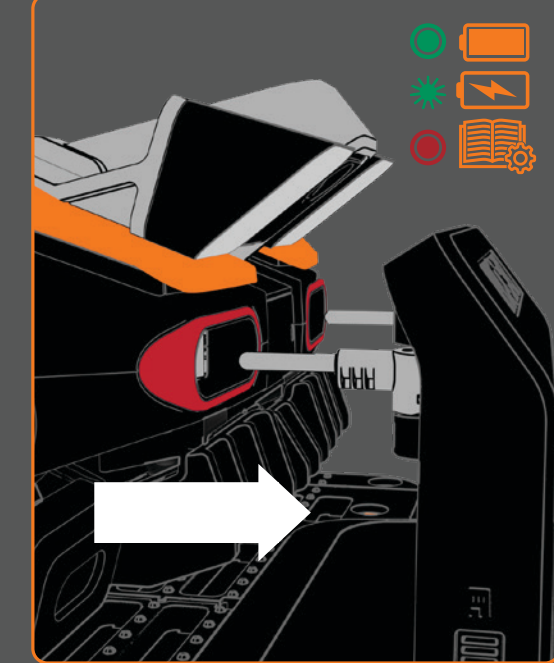

#### Need additional information?

Scan the QR code below to watch a video about Vision setup.

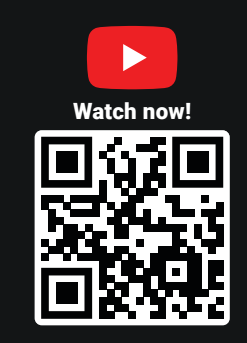

# Need extra magnetic strips or RFID tags? Shop now on worx.com.

Troubleshooting Phone: 888-997-8753 Email: worx.landroid@positecgroup.com

### **?** Place the Charging Station

Choose a flat, level area to place the charging station. The charging station is properly leveled if you can easily push Vision onto the charging terminals without lifting or adjusting it.

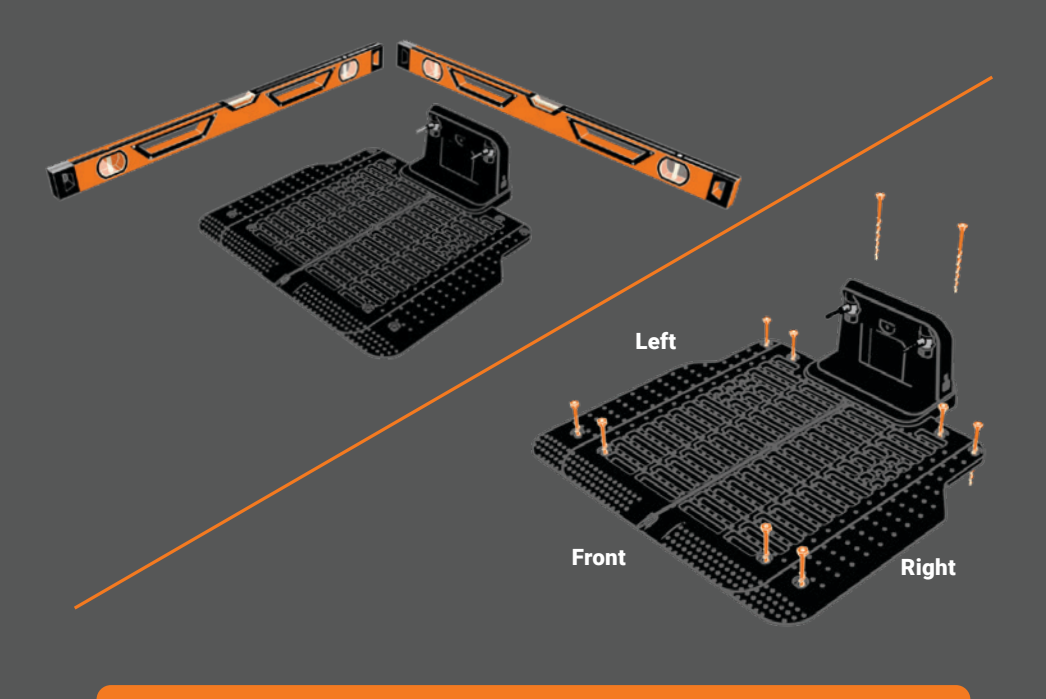

IMPORTANT\* Enhancements are made for Vision through over the air updates Please make sure Vision is located in a strong wi-fi coverage area.

## Download App & Connect Vision

Download the free Worx Landroid App for your mobile device and create an account.

#### "Worx Landroid" App

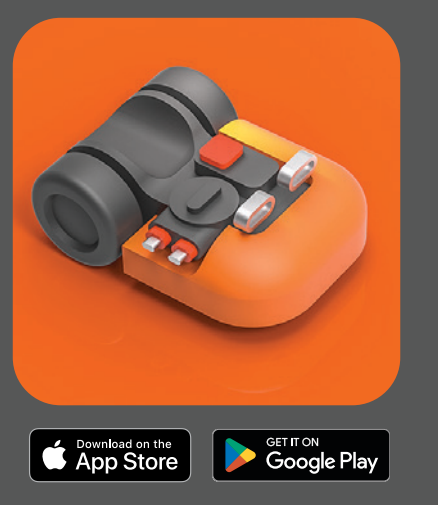

Google Play and the Google Play logo are trademarks of Google LLC. Apple logo® and Apple Store® are registered trademarks of Apple Inc.

### Position & Connect the Charging Station

Position the charging station so Vision can enter it from a counterclockwise path.The right side of the station should be near the edge of the lawn.Plug the charging station into a 120V outlet. The weather-resistant power supply can be mounted with mounting screws or placed on a ground surface.

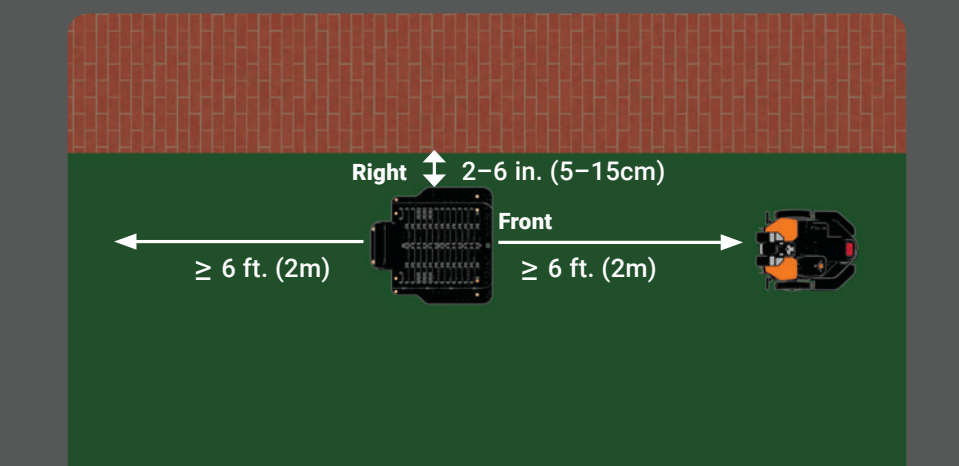

\*IMPORTANT\* Vision setup cannot be completed unless the charging station is correctly installed. Make sure Vision properly returns to the base after its first run (see Step 8). If it has trouble, make adjustments until it successfully returns.

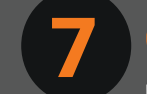

#### **Connect to Wi-Fi & Finish Setup**

Follow the App instructions to pair Vision with your phone. Choose "Wi-Fi" when asked how you want to connect. Select your Wi-Fi network and enter the password.

| 배 후 9:41 AM | _              | ≵ 100%, 🔲 🕅 |
|-------------|----------------|-------------|
| <           | Add Landroid   |             |
| How do      | you want to co | nnect?      |
| Wi-Fi       |                | >           |
|             |                |             |
|             |                |             |

\*IMPORTANT\* Enhancements are made for Vision through over the air updates. Please make sure Vision is located in a strong wi-fi coverage area. Δ

### Assemble Headlight Accessory

Attach the headlight to Vision with with screws provided, as pictured below. You will need to remove the plastic protective caps on both the light connection and mower connection to successfully connect. The light is included with models WR220, WR230, & WR235.

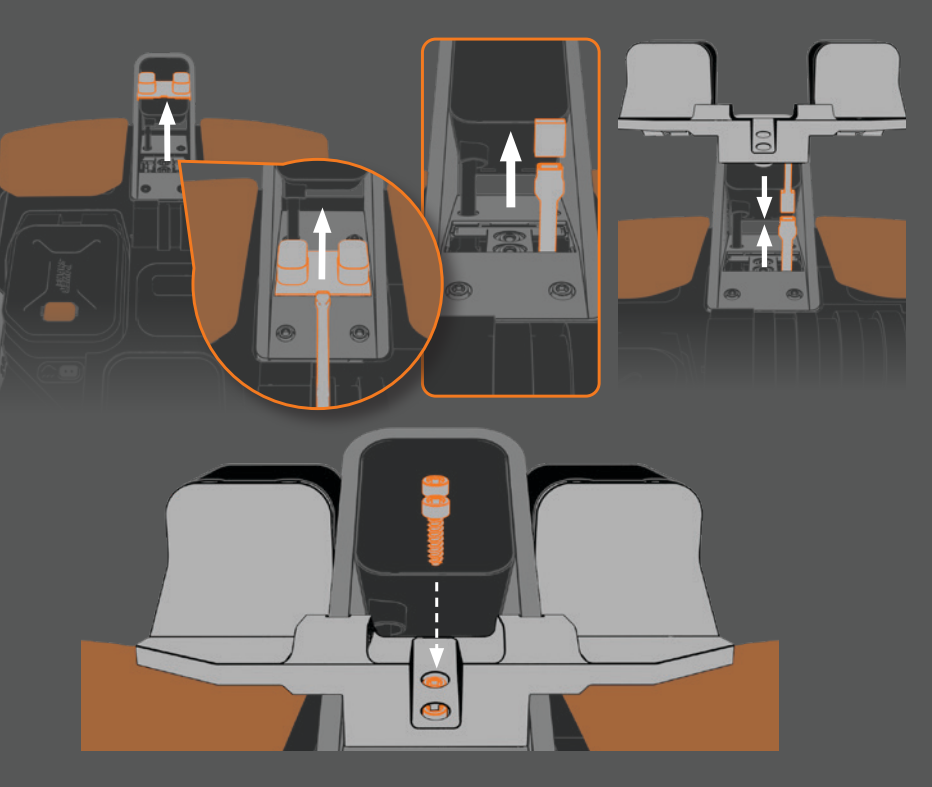

#### Start Mowing

Once powered on, the initial Pin is "0000" (four zeros). Once connected, press the "Start" button<sup>1</sup> on Vision's control panel and then press the control dial<sup>2</sup> for mowing to begin.

Wait for Vision to exit the charging station. When the LCD screen reads "Is it the identified mowing zone?" select "Yes" by pressing the dial on the control panel. Next, Vision will start mowing.

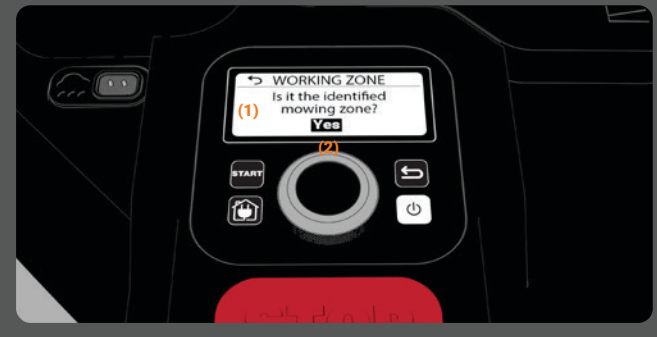

#### **Congratulations!**

You've just completed your first successful single-zone Unbox & Mow. Get ready to sit back, relax, and enjoy easier lawn care! See reverse side for instructions on setting up multi-zones or restricted areas.

\*IMPORTANT\* If Vision doesn't re-dock properly after mowing, reposition the charging station (see Step 3) and try again until re-docking is successful.

# For More Complex Yards

Now that you've completed the Unbox & Mow setup for one zone, follow these simple instructions to customize Vision for a more unique lawn layout.

### Magnetic Strip

You may need to install the included magnetic strip to keep Vision from crossing over into grassy areas that are connected to the mowing area-such as steep drop-offs, neighboring lawns, and ditches.

#### To install:

- Place the magnetic strip around the border with at least 13 in. (32cm) of clearance.
- To create a boundary between two connected lawns please lay the magnetic strip in the desired location between the lawns.
- Secure the strip to ground using the included stakes.
- You can also create a closed loop around the no-mow zone-such as around a pit.
- Once in place, Vision will automatically recognize its new barrier.

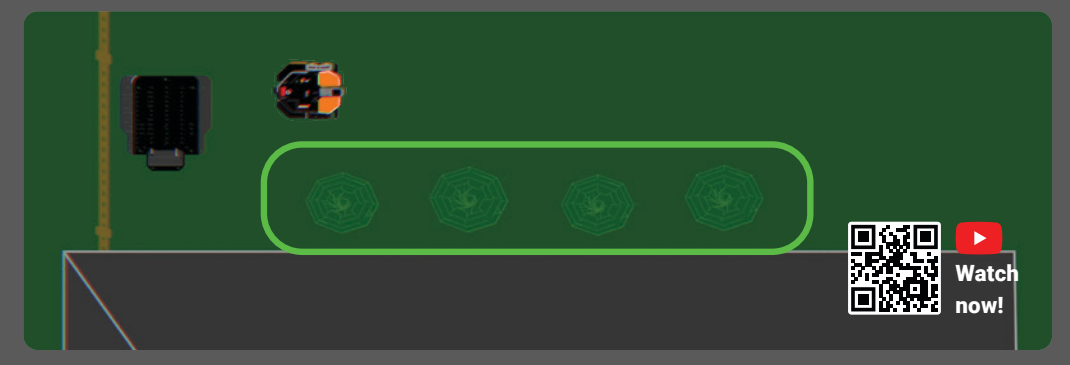

### RFID Tags (Multi-Zone Set Up)

If your yard has separate lawn areas, use the included RFID tags to establish multi-zone mowing for Vision.

#### To install:

- Place a tag on both sides of the divider between the separate sections of lawnsuch as a pathway or driveway.
- Make sure the non-grassy area has no obstacles and is not raised more than 3 cm above the lawn.
- The center of the RFID tag should be 20–24 in. (50–60cm) from the edge of the driveway, walkway, or path.
- Use the hex key to drive the included nails through the tag and into the ground.
- Once RFID tags are installed follow the instructions on the app under My-Landroid > Multi-Zone to set up multi-zone mowing.

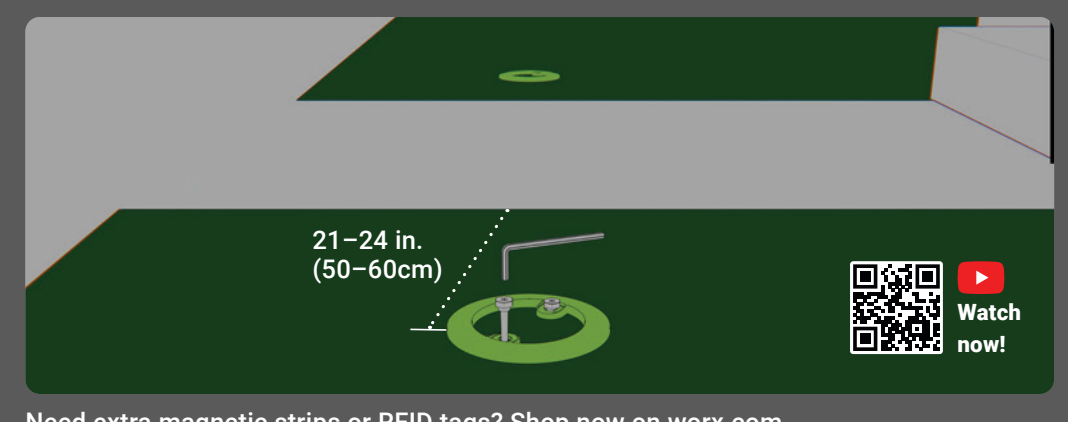

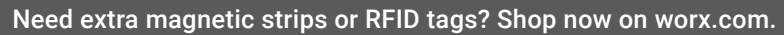

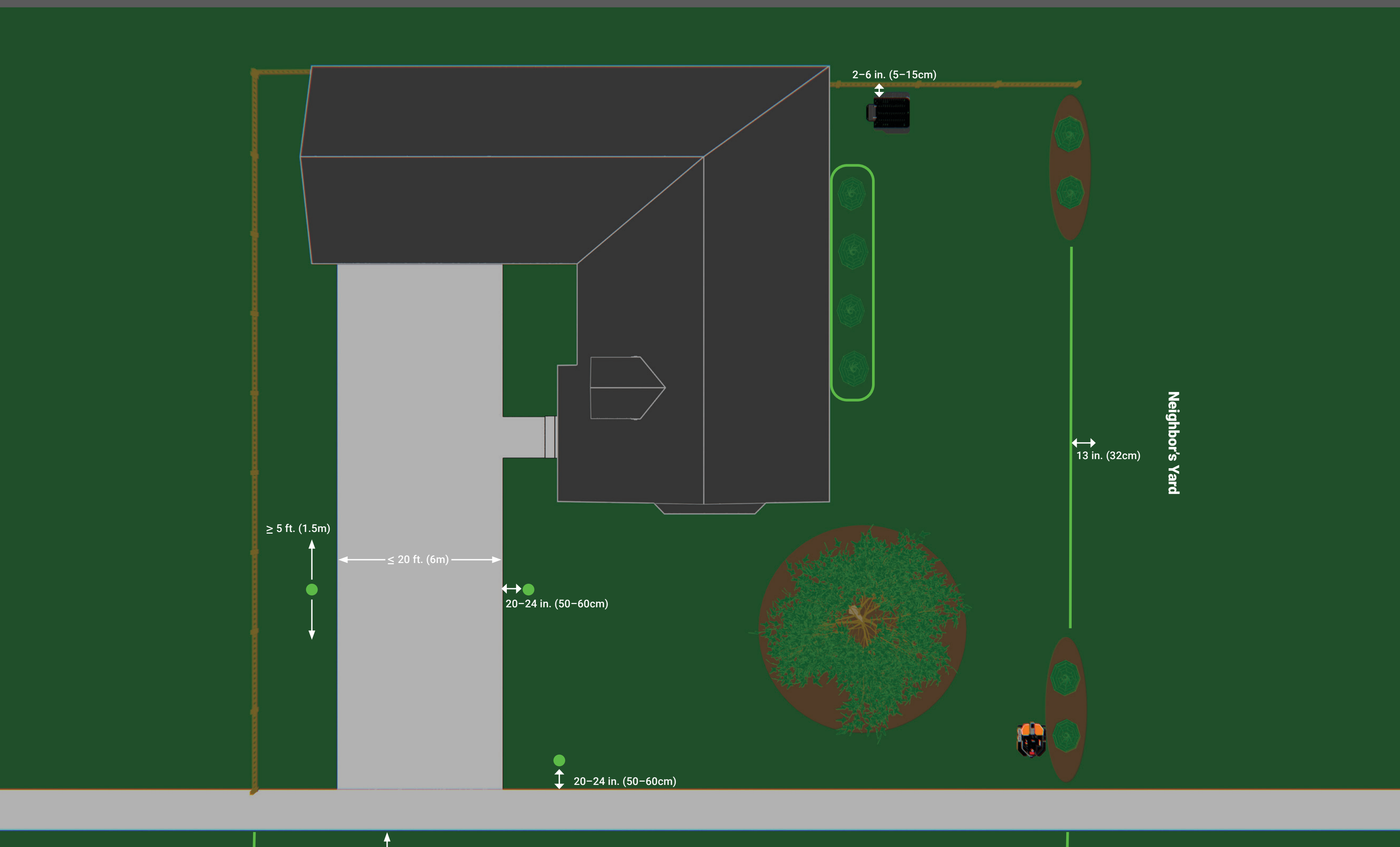

\*Not all units include VISION HEAD LIGHT

> 6.5 ft. (2m)

#### In the Box

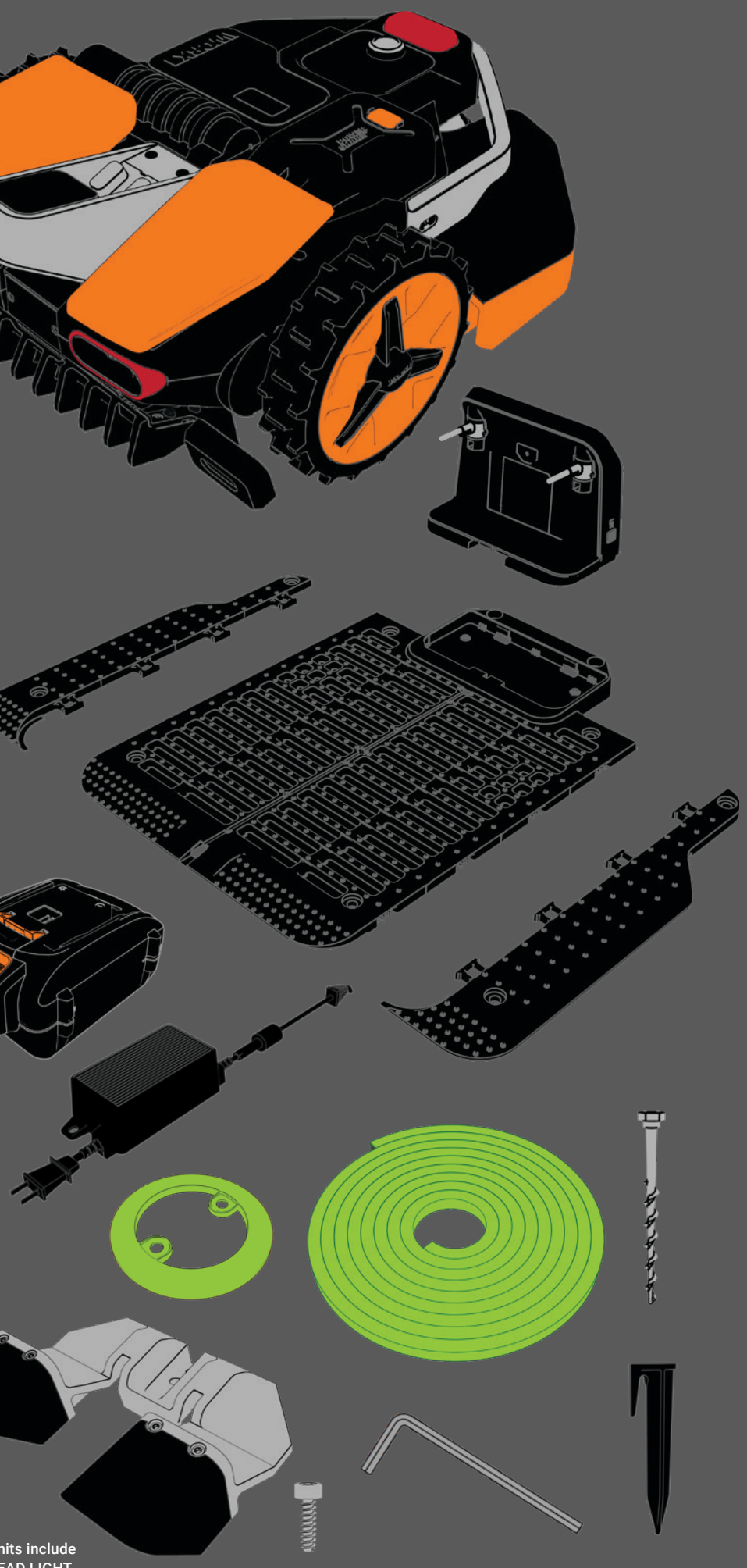